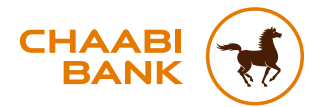

### GUIDE UTILISATEUR APPLICATION MOBILE CHAABI CONNECT

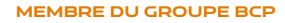

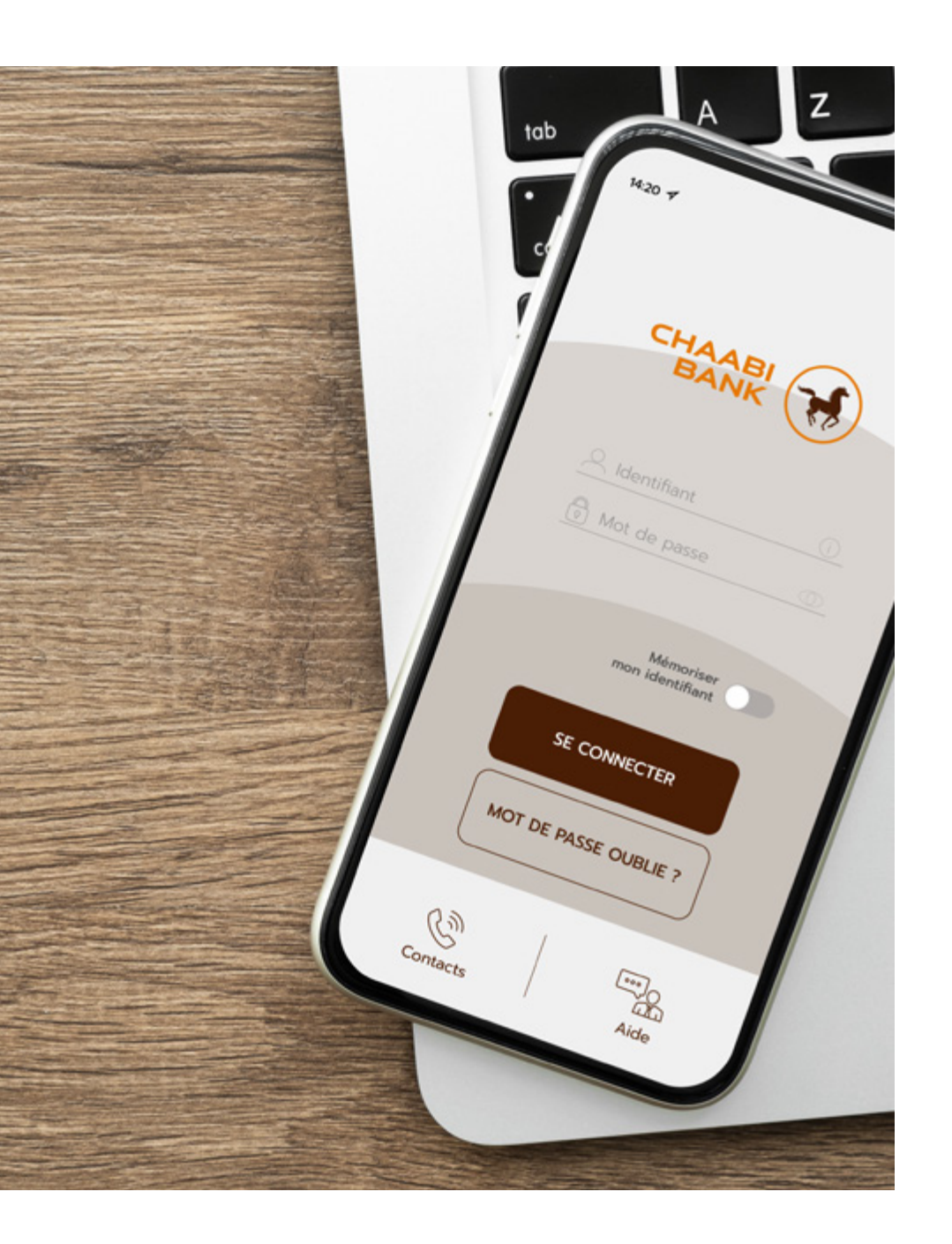

### **SOMMAIRE**

#### COMMENT INSTALLER CHAABI CONNECT SUR SON APPAREIL MOBILE ? 4

| Où télécharger l'application Chaabi Connect ?       | 5 |
|-----------------------------------------------------|---|
| Comment vous connecter à Chaabi Connect ?           |   |
| Pourquoi activer vos notifications ?                | 8 |
| Comment consulter vos comptes ?                     |   |
| Comment changer volontairement votre mot de passe ? | 9 |
| Comment sécuriser vos opérations en ligne ?         |   |

#### COMMENT FAIRE DES TRANSFERTS D'ARGENT VERS LE MAROC DEPUIS CHAABI CONNECT ?

| Vos transferts en 4 étapes |  | 11 |
|----------------------------|--|----|
|----------------------------|--|----|

10

12

#### DÉCOUVRIR LES NOUVEAUTÉS CHAABI CONNECT

| _es | nouveautés |  | 13 |  |
|-----|------------|--|----|--|
|-----|------------|--|----|--|

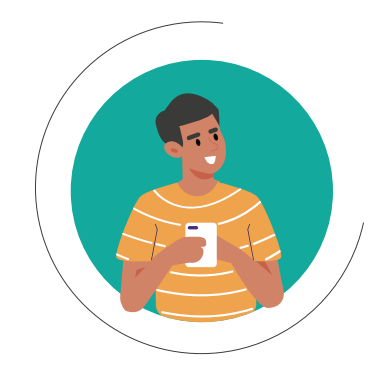

#### Où télécharger l'application Chaabi Connect ?

L'application Chaabi Connect est disponible sur les plateformes de téléchargement de votre mobile : App Store et Google Play.

#### Comment vous connecter à Chaabi Connect?

Téléchargez l'application sur votre smartphone via l'App Store ou Google Play

Ouvrez l'application sur votre smartphone et saisissez votre identifiant et mot de passe

Activez l'autorisation des notifications Chaabi Connect dans les paramètres de votre smartphone\*

3

\* L'activation des notifications vous permet de recevoir les notifications natives et ainsi finaliser vos opérations depuis votre espace client.

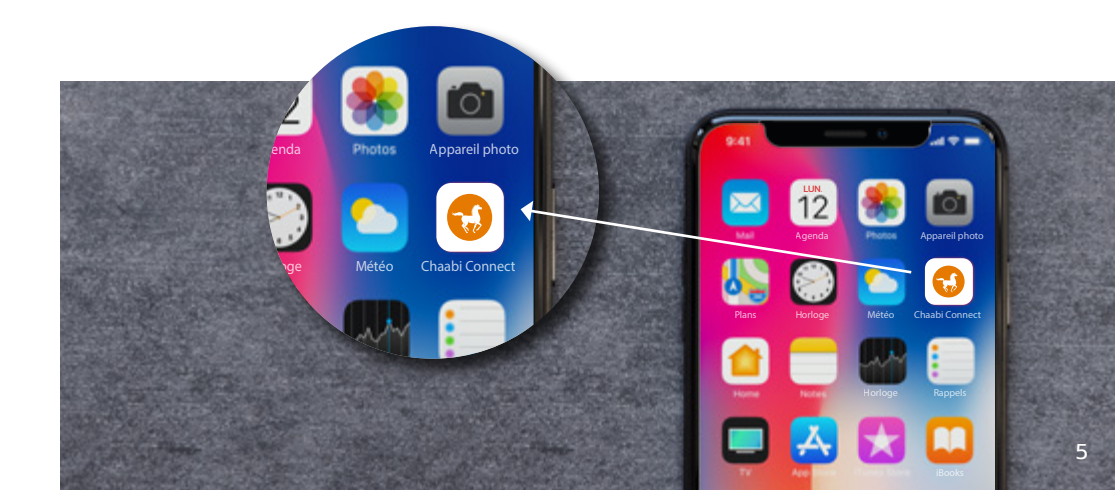

## 1. COMMENT INSTALLER CHAABI CONNECT SUR VOTRE APPAREIL MOBILE ?

#### **1<sup>ère</sup> ACTIVATION** d'un compte client sur appareil mobile ?

• Après la saisie de l'ID et du mot de passe, un message s'affiche vous informant d'activer votre appareil mobile afin de renforcer la sécurité de vos opérations.

• Si vous souhaitez poursuivre l'activation, vous recevrez un code SMS sur votre numéro de téléphone préalablement enregistré.

- Saisissez le code reçu par SMS pour valider l'activation.
- L'activation de votre appareil mobile est terminée, vous pouvez vous connecter.

### Activation d'un compte **DÉJÀ ACTIVÉ** sur un autre appareil mobile ?

• Après la saisie de l'ID et du mot de passe, un écran d'avertissement s'affiche pour vous alerter que votre compte est déjà activé sur un autre appareil mobile.

• L'activation sur un appareil mobile entraîne automatiquement la désactivation du profil sur l'autre appareil.

• Si vous souhaitez poursuivre l'activation, vous recevrez un code SMS sur votre numéro de téléphone préalablement enregistré.

- · Saisissez le code SMS pour valider l'activation.
- L'activation de l'appareil mobile est terminée, vous pouvez vous connecter.

# Conformément à la nouvelle directive Européenne pour les services de paiements (DSP2), l'accès à l'espace client nécessite une authentification forte chaque 90 jours.

Une fenêtre pop-up vous demandant de vous authentifier s'affiche après la connexion à l'espace client, et ce, chaque 90 jours. Vous devez cliquer sur le bouton « Valider » pour confirmer l'authentification.

#### ÉTAPE 1 : CONNEXION

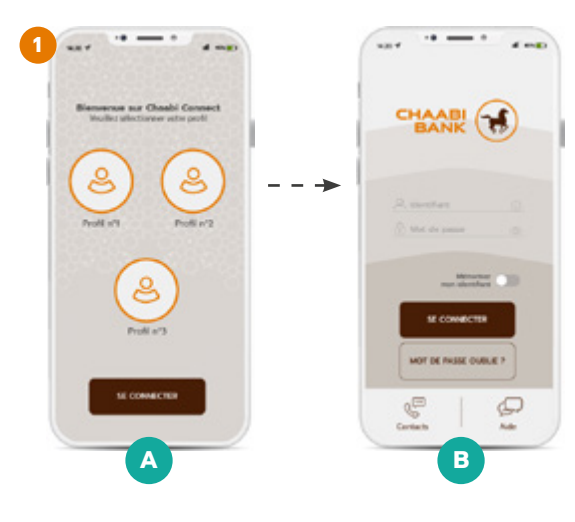

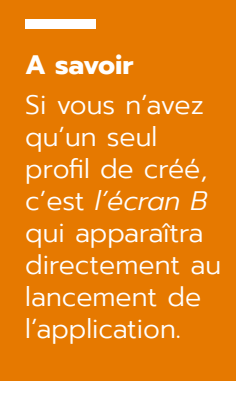

#### ÉTAPE 2 : VALIDATION DE L'OPÉRATION

- 6

OU

Authentification forte à 90 jours

Pour plus de sécurité, l'accès à votre espace client requiert une authentification forte tous les 90 jours, en application de la Directive Européenne pour les Services de Paiement (DSP2). Cette étape supplémentaire est obligatoire pour accéder à votre espace client. Nous vous invitons à vous authentifier en cliquant sur VALIDER.

Annuler Valider

#### ÉTAPE 3 : CONFIRMATION

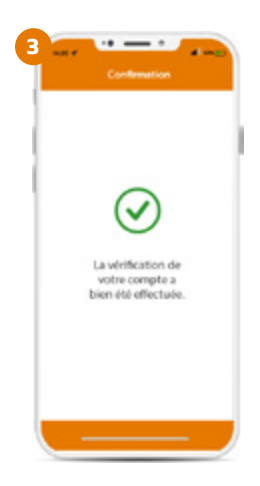

#### Pourquoi activer vos notifications ?

L'activation des notifications vous permet de recevoir les notifications natives sur votre smartphone, sans avoir à vous connecter à votre application au préalable. Finalisez ainsi vos opérations bancaires facilement et de manière sécurisée.

Pour activer les notifications, accédez à la rubrique « Paramètres » sur votre smartphone, puis cochez « Autorisez les notifications ».

#### Comment consulter vos comptes ?

À partir du menu général et de la rubrique « Comptes », accédez à votre/ vos compte(s) pour consulter l'extrait de vos opérations et votre RIB.

Depuis l'application mobile Chaabi Connect, vous pouvez également :

- · Consulter vos comptes en temps réel ;
- · Suivre vos opérations de paiements et retraits ;
- Effectuer vos virements ;
- · Ajouter vos bénéficiaires sans délai ;
- · Activer ou désactiver votre bénéficiaire transfert ;
- Consulter vos emprunts en cours ;
- Télécharger votre RIB du compte en format PDF.

#### Comment changer volontairement votre mot de passe ?

Vous avez la possibilité de changer votre mot de passe à partir de votre espace client.

Le changement du mot de passe est instantané, vous pouvez vous connecter à votre espace avec votre nouveau mot de passe.

Pour cela :

- Rendez-vous sur l'écran « Accueil » ;
- Cliquez sur « Profil » ;
- Accédez à la rubrique « Paramètres » ;
- Cliquez sur « Changer mot de passe » puis validez.

#### Comment sécuriser vos opérations en ligne ?

Réalisez vos opérations bancaires de manière sécurisée en activant l'authentification forte. Consultez nos conseils et recommandations en matière de Connexion et Sécurité sur le site internet **www.chaabibank.fr**, dans la rubrique Banque à distance.

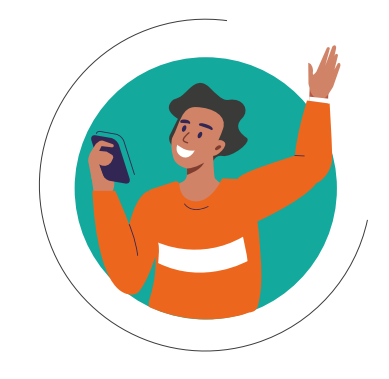

#### Vos transferts en 4 étapes

Effectuez vos transferts d'argent vers le Maroc depuis l'application mobile Chaabi Connect :

## 2. COMMENT FAIRE DES TRANSFERTS D'ARGENT VERS LE MAROC DEPUIS CHAABI CONNECT ?

#### CH

CHOISISSEZ

le compte à débiter ;

2

3

4

CHOISISSEZ OU AJOUTEZ

un bénéficiaire ;

#### SAISISSEZ

les détails de l'opération montant, la durée et le délai d'exécution ;

#### VALIDEZ

le transfert en saisissant votre mot de passe utilisé pour vous connectez à votre espace client sur Chaabi Connect.

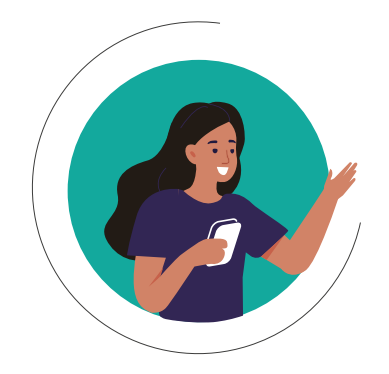

#### Les nouveautés

- La commande de chéquier avec mode de livraison « à domicile ».
- La consultation des plafonds de ou des carte(s) bancaire(s) détenue(s).
- La consultation des modalités de mise en opposition des moyens de paiement.
- La mise à disposition de descriptif produit avec bouton « je suis intéressé ».
- Les formulaires de demande de contact par le CRC relatifs aux canaux de transferts et aux produits de financements.
- Le changement volontaire de mot de passe.
- L'activation de la dématérialisation des relevés de compte.
- L'évaluation de l'expérience client sur Chaabi Connect depuis l'enquête de satisfaction.

## 3. DÉCOUVREZ LES NOUVEAUTÉS CHAABI CONNECT

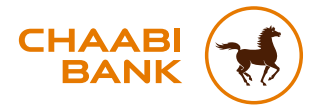

#### **BANQUE CHAABI DU MAROC**

Société anonyme au capital de 57.478.000 € R.C.S Paris B 722 047 552 - ORIAS n°12 065 338 49 avenue Kléber - 75016 Paris - Tél. : +33 (0)1 53 67 80 80 0 806 80 42 36 (service gratuit non surtaxé, prix d'un appel local) Fax : +33 (0)1 44 05 90 89 - TVA : Fr 69 722 047 552 chaabibank.fr

Crédit photo : Shutterstock Images

F.BR.R.GUCC01F.0622